## Panduan Aktivasi Akun Zoom Mahasiswa UNY

## UPT Teknologi Informasi dan Komunikasi Universitas Negeri Yogyakarta

Mahasiswa UNY yang berstatus aktif dapat memiliki akun Zoom berlisensi yang dapat membuat dan menjadi *host* pertemuan dengan waktu yang tak terbatas untuk maksimum 300 peserta. Akun Zoom berlisensi ini dapat diperoleh dengan melakukan langkah-langka pengaktifan sebagai berikut:

- 1. Pastikan anda saat ini berstatus sebagai mahasiswa aktif UNY.
- 2. Buka aplikasi *web browser* Mozilla Firefox atau Google Chrome, lalu ketikkan alamat berikut <u>https://lisensi.uny.ac.id</u>, kemudian klik **SSO Login**.

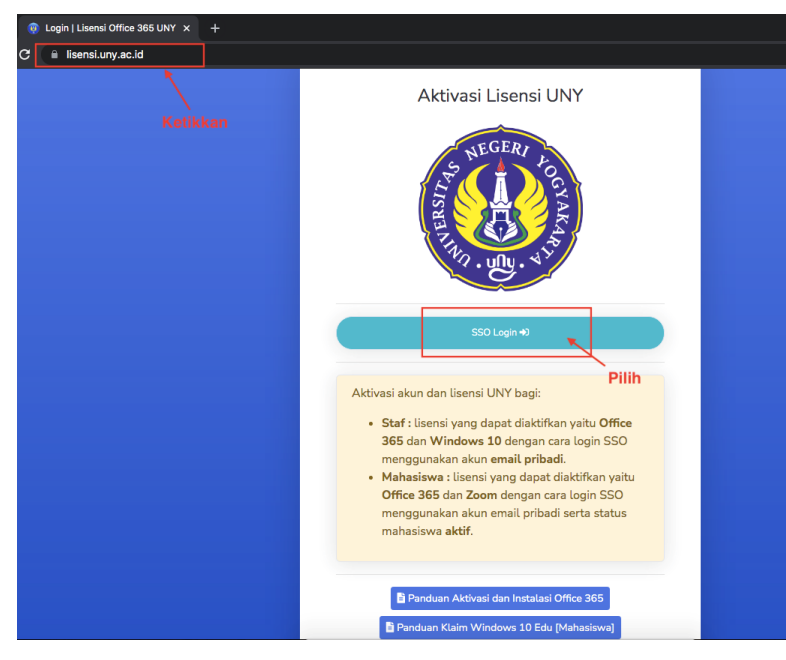

3. Pada halaman login SSO, masukkan email dan password anda, lalu klik LOGIN.

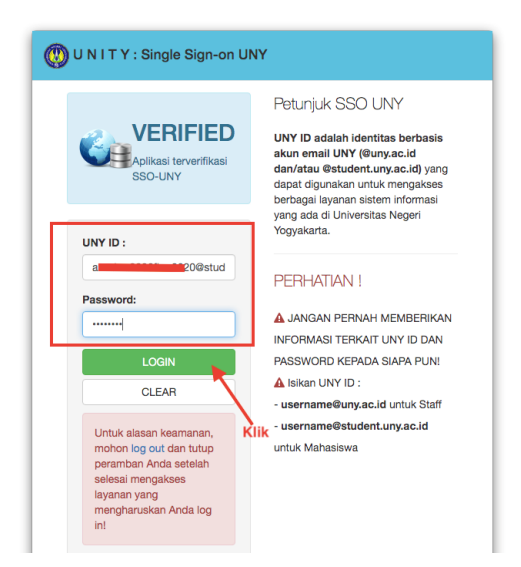

| ← → C               |                |                                                                                 |
|---------------------|----------------|---------------------------------------------------------------------------------|
|                     |                |                                                                                 |
| 💄 Dashboard         |                | Dasboard Lisensi                                                                |
| Øffice365           |                | <ul> <li>Office 365 status akun: belum aktif - Lisensi : belum aktif</li> </ul> |
| 🗮 Windows 🗸 🗸       |                | • Zoom status lisensi: belum aktif                                              |
| Coom V              |                |                                                                                 |
| Aktivasi<br>Panduan | Pilih Aktivasi |                                                                                 |
| 🗇 Logout            |                |                                                                                 |
| K                   |                |                                                                                 |

4. Halaman aplikasi akan terbuka, pilih menu **Zoom → Aktivasi**.

5. Akan muncul syarat dan ketentuan aktivasi Zoom UNY, silakan dibaca dan dipahami. Untuk dapat melanjutkan langkah aktivasi, anda harus klik centang **Ya, saya menyetujui** lalu klik **Proses**.

| Aktivas                                                                                                    | i Zoom                                                                                                    |
|----------------------------------------------------------------------------------------------------|----------------------------------------------------------------------------------------------------|
| Syarat dan                                                                                                    | Ketentuan Aktivasi Zoom UNY                                                                                                    |
| Sebelum n<br>pengguna v                                                                                                    | nelakukan aktivasi akun Zoom untuk Mahasiswa Universitas Negeri Yogyakarta, maka<br>wajib membaca dan memenuhi syarat dan ketentuan berikut:                                                                                                    |
| <ol> <li>Pengg<br/>pemb</li> <li>Pengg<br/>keselu</li> <li>Pengg<br/>ketan</li> <li>Pengg<br/>kepac</li> <li>Pengg<br/>aktiva<br/>berda</li> </ol> | guna mengetahui bahwa penggunaan Zoom tidak dikenakan biaya karena seluruh<br>iayaan penggunaan lisensi telah dilakukan oleh Universitas Negeri Yogyakarta.<br>guna hanya dapat menggunakan satu akun email untuk aktivasi satu akun Zoom dengar<br>uruhan keabsahan penggunaan menjadi tanggung jawab pengguna.<br>guna mengerti bahwa penggunaan akun Zoom mengikuti dan tunduk pada syarat dar<br>tuan penggunaan software yang diatur oleh Zoom.us selaku pemilik lisensi.<br>guna tidak diperkenankan mengalihkan penggunaan Zoom baik sebagian atau seluruhnya<br>la pihak lain.<br>guna mengerti bahwa setiap pelanggaran atas sebagian atau keseluruhan ketentuar<br>isi dan penggunaan dapat berakibat pada pembekuan dan atau tuntutan hukum<br>sarkan perundangan yang berlaku. |
| Untuk mel<br>penggunaa                                                                                                    | anjutkan proses maka anda wajib menyetujui seluruh syarat dan ketentuan untuk<br>n Zoom oleh Mahasiswa Universitas Negeri Yogyakarta.                                                                                                    |
|                                                                                                    | Klik 🚽 Ya, saya menyetuju                                                                                                    |
|                                                                                                    | Klik Proses                                                                                                    |

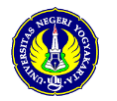

6. Setelah klik **Proses**, akan muncul keterangan bahwa aktivasi masih ditunda karena perlu dikonfirmasi.

| Berhasil mengirim link konfirmasi r | melalui email a <b>ssesses to the student.uny.ac.id</b>                                      |
|-------------------------------------|----------------------------------------------------------------------------------------------|
| Akun :<br>Silahkan cek email da     | zoom anda <mark>masih <b>pending</b>!</mark><br>an klik link konfirmasi di webmail.unv.ac.id |
|                                     | <b>k</b>                                                                                     |

7. Saat bersamaan sebuah email berisi *link* konfirmasi telah dikirimkan ke email anda, silakan akses email di alamat <u>webmail.uny.ac.id</u>, lalu buka email dari Zoom perihal **Zoom** account invitation.

| $\leftrightarrow$ $\rightarrow$ C ii mail.google. | .com/mail/u/0/#inbox                                                                                                    |                                                                                                    | ¢                                         | 🔒 Incognito |
|---------------------------------------------------|----------------------------------------------------------------------------------------------------|----------------------------------------------------------------------------------------------------|-------------------------------------------|-------------|
| = 附 Gmail                                         | Q, Telusuri email                                                                                                    | 71                                                                                                    | 0 🕸 🏢                                     |             |
| L Tulis                                           | □- C :                                                                                                    |                                                                                                    | 1-50 dari 86                              | < > ]       |
|                                                   | 🗌 🏫 Zoom                                                                                                    | Zoom account invitation - Hello . a, Admin VICON U                                                                                                    | INY (admin_edusite@uny.ac.id) has created | 17.11       |
| Kotak Masuk 2:                                    | C - i segment                                                                                                    | We had not over fragment from a state of the local of                                                                                                    | rist Superior Sea South Name Inc.         | 1.00        |
| <ul> <li>★ Berbintang</li> <li>Oitunda</li> </ul> | C - New Yorks (No.                                                                                                    | Marcine, "Arcingel" in control to it. Solid facility of                                                                                                    | racing one has different first 1.         | -           |
| > Terkirim                                        | C - Internet and the                                                                                                    | Tage has Tage 2007 in control book, for the book and                                                                                                    | and a second second second second         |             |
| Draf                                              | and the second second sec | National Ampleo Spatial And Sol (Mapping Str. 1997)                                                                                                    | and a state is a second second second     | 10.000      |
| <ul> <li>Selengkapnya</li> </ul>                  | C / NewYorkies                                                                                                    | Materian. New OIL New York And Ton Control Name 1                                                                                                    |                                           | 10.00       |
| Meet                                              | C - New York (Street                                                                                                    | Resolution Transformation Tages 171 - Inc. Inc. Inc. 11                                                                                                    | and the restaurus new law of these        | -           |
| Rapat baru                                        | C - Note-Researching                                                                                                    | Regularization "Manual Real" in succession, here                                                                                                    |                                           | 10.000      |
| Hangout                                           | C - and to address                                                                                                    | to the sufficiency of protocols and and                                                                                                    | personale te factoriage.                  | ****        |
|                                                   | C - BARTIN AMERICA                                                                                                    | to begin the first of the second second seco | give the lattice to the spittless long.   | 1.46        |

8. Pada email tersebut klik Activate Your Zoom Account.

| Zoom <no-reply@zoom.us><br/>kepada saya  <del>→</del></no-reply@zoom.us> | 14.55 (                                                                                                    | 0 menit yang lalu) |
|--------------------------------------------------------------------------|----------------------------------------------------------------------------------------------------|--------------------|
|                                                                          | zoom                                                                                                    |                    |
| Klik —                                                                   | Helio Azzahra Nazula Izza,<br>Admin VICON UNY (admin edusite@uny.ac.id) has created a Zoom account for<br>you. Please click the button below to activate your account within 30 days. |                    |
|                                                                          |                                                                                                    |                    |

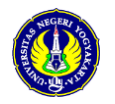

- Activate your Zoom Account Choose the following sign in methods, and use your email address estudent.uny.ac.id to continue Sign in with Google Klik Sign in with Facebook Or Sign Up with a Password
- 9. Muncul halaman Signin, pilih Signin with Google

10. lalu pilih email student UNY anda.

|              |                    | •                       |                           |    |
|--------------|--------------------|-------------------------|---------------------------|----|
|              | Pilih a            | akun                    |                           |    |
|              | untuk melanjut     | kan ke <mark>Zo</mark>  | om                        |    |
| (2) Gunal    | kan akun yang lair | ent.uny.ac.id           |                           | <  |
| Lintuk malan | jutkan, Google aka | an membag<br>lan gambar | ikan nama,<br>profil Anda | ke |

11. Kemudian pilih Link and Sign In.

|             | Link to your Zoom account                                                                                |
|-------------|----------------------------------------------------------------------------------------------------|
| We found ar | existing Zoom account associated with your email. Would you like to<br>link your Google account to Zoom? |
|             | A                                                                                                    |
|             | Link and Sign In                                                                                         |
|             | By submitting this form, you agree to the Terms of Service                                               |
|             | Klik                                                                                                    |
|             |                                                                                                    |

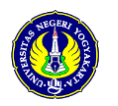

- 12. Proses aktivasi selesai dan anda telah memiliki akun zoom berlisensi dan siap digunakan di aplikasi Zoom
- 13. Jika anda membuka aplikasi Zoom lalu Signin dengan Signin with Google dan menggunakan akun student anda, maka akan tampak keterangan LICENSED.

| uny-ac-id.zoom.us/meeting#/ | /upcoming                                                               | 🖈 👼 Incognito 🕴                                    |
|-----------------------------|-------------------------------------------------------------------------|----------------------------------------------------|
|                             |                                                                         | REQUEST A DEMO 1.888.799.0125 RESOURCES + SUPPORT  |
| SOLUTIONS - PLANS & I       | PRICING CONTACT SALES                                                   | SCHEDULE A MEETING JOIN A MEETING HOST A MEETING - |
|                             | Meetings                                                                | LICENSED                                           |
|                             | Upcoming Previous Meeting Templates                                     | SIGN OUT                                           |
| ζs                          | B Start Time to End Time                                                | Schedule a Meeting                                 |
| Profile                     |                                                                         |                                                    |
|                             | The user does not have any upcor<br>To schedule a new meeting click Sch | ming meetings.<br>edule a Meeting.                 |
| ve Training                 |                                                                         |                                                    |
| orials                      |                                                                         |                                                    |
| ge Base                     |                                                                         |                                                    |

14. Jika anda membuka kembali aplikasi lisensi UNY di <u>https://lisensi.uny.ac.id</u>, maka pada menu **Zoom → Aktivasi** akan muncul status keaktifan akun Zoom anda.

| ← → C               | iomstat                                                                                        |
|---------------------|------------------------------------------------------------------------------------------------|
|                     |                                                                                                |
| 2 Dashboard         | Status Zoom active                                                                             |
| ₽ Office365         |                                                                                                |
| III Windows 🗸       | Akun zoom anda sudah <b>aktif</b> !<br>Silahkan login aplikasi zoom dengan memilih login gmail |
| I Zoom              |                                                                                                |
| Aktivasi<br>Panduan |                                                                                                |
| 6+ Logout           |                                                                                                |
|                     |                                                                                                |
|                     |                                                                                                |
|                     |                                                                                                |

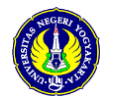